#### 

# Q 又初期設定ができない、またはインターネットにつながらない

本製品では、Wi-Fi接続後に初期設定(パスワード設定など)が必要です。初期設定が完了するまでインターネットには接続されません。

### Q 初期設定の流れ

- スマートフォン/タブレットで本製品の初期設定をおこなう場合は、以下の
- 流れで操作してください。
- ① モデムと本製品を配線する
- スマートフォン/タブレットの機内モードをオンにし、Wi-Fiもオンにする 【ポイント】機内モードを先にオンにしてください。そのあとWi-Fiをオンにしてください。
- ③ スマートフォン/タブレットを本製品にWi-Fi接続する
- 初期設定をおこなう
- ⑤ スマートフォン/タブレットの機内モードをオフにする

## 💕 動画でも手順をご確認いただけます

www.iodata.jp/support/qanda/answer/s30228.htm

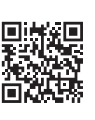

## Q 初期設定の画面(パスワード設定画面)が表示されない

スマートフォン/タブレットを本製品にWi-Fi接続後、Webブラウザー を開いても右の画面が表示されない場合は、Webブラウザーに、 "http://192.168.0.1"を入力して開いてみてください。

#### ▼WN-AX1167GR2、WN-AX2033GR2の画面

| [パスワード設定]→[W                  | i-Fiマモル設定]→[ネットフィルタリング設定]→[確認面      |
|-------------------------------|-------------------------------------|
| WN-x x x x の初期設<br>設定画面にログインす | 定をはじめます。<br>「るためのユーザー名、パスワードを設定します。 |
| ユーザー名:<br>パスワード:              |                                     |
| パスワード再入力:                     | 20                                  |

#### ▼WN-DX1167Rの画面

| [パスワード設定]→   | [メンテナンスアップデート利用規約]→[確認画面] |
|--------------|---------------------------|
| WN-DX1167Rの# | 0期設定をはじめます。               |
| 設定面面にログイン    | するためのユーザー名、バスワードを設定します。   |
| ユーザー名:       |                           |
| パスワード:       |                           |
|              |                           |

# Q 初期設定完了後、インターネットにつながらない

①本製品の電源ランプが点灯になるまで、約5分間、何も操作せずお待ちください。

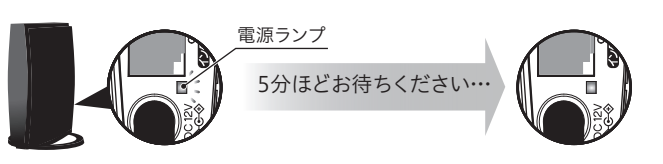

## ∰ 重要

「設定反映中」の時間が0秒になっても、「かんたん接続」等の画面が表示されても、 電源ランプが点灯するまでは何も操作しないでください。 点滅中は設定反映中や回線自動判別中のため操作できません。

② スマートフォン/タブレットの設定画面を開き、再度本製品のSSIDを選択し、Wi-Fi接続してください。

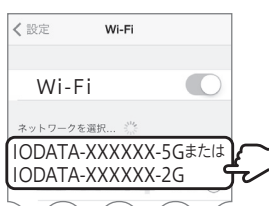

#### ③ 画面の指示にしたがって操作してください。

| 何も反応がない場合                                                                       | [かんたん接続]が表示された場合                                                                                                    | [回線判別画面へ]が表示された場合                     | 「401-Unauthorized」エラーが表示された場合 |
|---------------------------------------------------------------------------------|----------------------------------------------------------------------------------------------------|---------------------------------------|-------------------------------|
| ホーム画面に戻り、Webブラウザー<br>に"www.iodata.jp"を入力し、開け<br>るかどうかご確認ください。                   | [かんたん接続]を押し、画面の指示<br>にしたがって操作してください。<br><sup>PEDDATA</sup><br><sup>1/29-ネットに接続できませんでした。<br/>[かんたん接続]ボタンでインターネット接続の利用<br/>をおこなってください。</sup> | [回線判別画面へ]を押し、画面の<br>指示にしたがって操作してください。 | 次ページの手順を参照してください。             |
| 弊社Webページが開けた場合は、<br>設定完了です。<br>スマートフォン/タブレットの設定画<br>面で、機内モードをオフに戻し、ご<br>利用ください。 |                                                                                                    |                                       |                               |

## Q「401-Unauthorized」エラー画面が表示された場合

以下の手順で接続してください。

- ① 端末により表示される画面が異なります。
  - [キャンセル]を押して手順②へお進みください。
  - ":"アイコンがある場合はアイコンを押して、手順⑤へお進みください。
  - [キャンセル]も何もアイコンが表示されていない場合は、手順⑥ へお進みください。

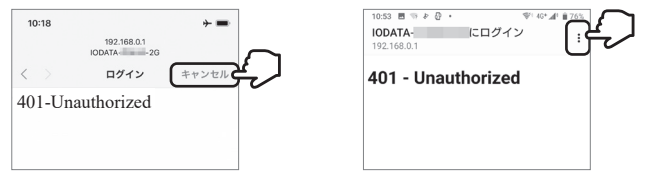

② スマートフォン/タブレットの設定画面を開き、再度本製品のSSID を選択し、Wi-Fi接続してください。

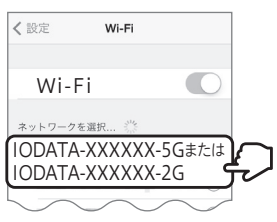

③「インターネットに接続できませんでした…」の画面が表示されたら、 [かんたん接続]を押してください。

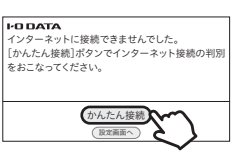

④ 手順①と同じ画面が表示されたら、[キャンセル]や":"を押してください。

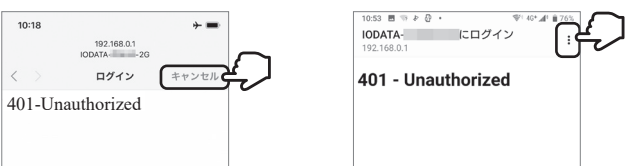

⑤ [インターネットに接続せずに使用]、または[このネットワークをその まま使用する]を押してください。

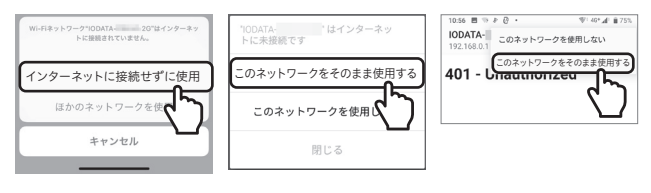

⑥ホーム画面に戻り、Webブラウザーの新しいページに
"http://192.168.0.1"を入力して開いてください。

all 🕆 🔳

http://192.168.0.1 c

18:13

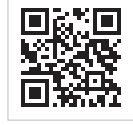

http://192.168.0.1

以下の画面は何も操作せず、Webブラウザーの新しいページを開き、 "http://192.168.0.1"を入力して開いてください。(上記手順⑥参照)

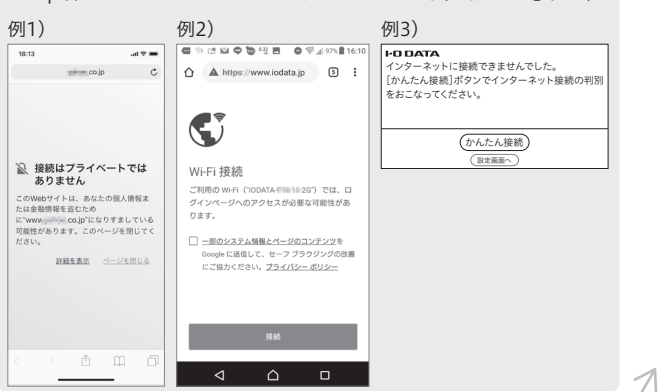

⑦ 初期設定時に設定したユーザー名とパスワードを入力し、ログインしてください。

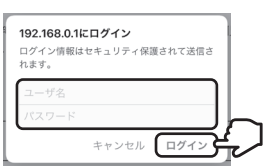

⑧ [かんたん接続]を押します。

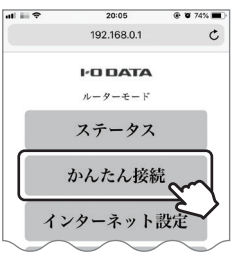

⑨ [かんたん接続]または[判別開始]を押します。
⇒ 約3分お待ちください。

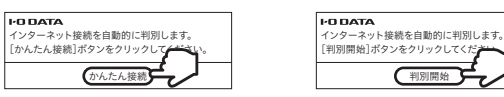

⑩ [接続ID]と[接続パスワード]の入力画面が表示された場合は、プロ バイダーから提供された書類を確認し、インターネット接続用の[接 続ID]と[接続パスワード]を入力し、[次へ]を押します。

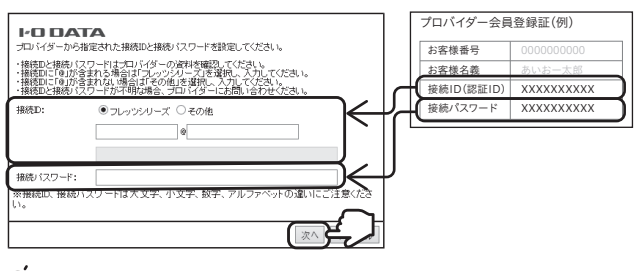

## 🔮 参考

- ●「接続ID」はプロバイダーにより「ユーザーID」、「認証 ID」、「ログイン ID」、「接続ユーザー名」などと表示されている場合があります。
- ●「接続パスワード」はプロバイダーにより「本パスワード」、「認証パスワー ド」、「ログインパスワード」などと表示されている場合があります。
- ●「接続ID」と「接続パスワード」は、本製品には記載されていません。プロ バイダーから提供された書類に記載されています。内容が不明な場合 は、ご契約のプロバイダーにお問い合わせください。
- 設定完了後、任意のインターネットのページ(www.iodata.jpなど)を 入力し、開けるかどうかご確認ください。

| 18:13 | .1            | .ul 🗢 🔳 |  |
|-------|---------------|---------|--|
|       | www.iodata.jp | Ċ       |  |
|       |               |         |  |

① インターネットに接続できた場合は、設定完了です。 スマートフォン/タブレットの設定画面で、機内モードをオフに戻し、 ご利用ください。

💕 動画でも手順をご確認いただけます

www.iodata.jp/support/qanda/answer/s30251.htm

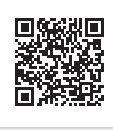